# Ipreville – Instituto de Previdência Social dos Servidores Públicos do Município de Joinville

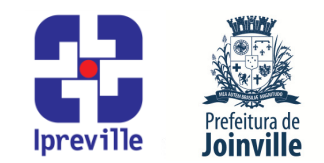

## Liquidação de Empenho – Sistema e-Pública e SEI

| Criação                                                                                                    |                              | Edição                                         |                                                                                  |                                      | Codificação                              |                                        |  |
|----------------------------------------------------------------------------------------------------|------------------------------|------------------------------------------------|----------------------------------------------------------------------------------|--------------------------------------|------------------------------------------|----------------------------------------|--|
| Junho/2024                                                                                                    |                              | 1ª                                             |                                                                                  |                                      | UFI.ACO                                  |                                        |  |
| Elaboração                                                                                                    |                              | Revisão                                        |                                                                                  |                                      | Aprovação                                |                                        |  |
| Marcia Gomez Serafin Claude                                                                                                    |                              | Claudete (                                     | C. M. Scholze                                                                    |                                      | Jucemeri A. F. Cabral                    |                                        |  |
| Conceito                                                                                                    |                              |                                                |                                                                                  |                                      |                                          |                                        |  |
| Introdução ao processo de Liquidação de Empenho de PASEP no sistema e-Pública e SEI.                                                                            |                              |                                                |                                                                                  |                                      |                                          |                                        |  |
| Objetivos                                                                                                    |                              |                                                |                                                                                  |                                      |                                          |                                        |  |
| Definir procedimentos para a Liquidaçã                                                                                                    |                              |                                                | de Empenho de PASEP no sistema e-Pública e SEI.                                  |                                      |                                          |                                        |  |
| Aplicação                                                                                                    |                              |                                                | Execução                                                                         |                                      |                                          |                                        |  |
| Recorrente                                                                                                    |                              |                                                | Servidor responsável pelo registro da liquidação do empenho e/ou setor contábil. |                                      |                                          |                                        |  |
| Materiais Necessários                                                                                                    |                              |                                                |                                                                                  |                                      |                                          |                                        |  |
| <ul> <li>Acesso ao sistema e-</li> </ul>                                                                                                    | Pública,                     | , com as devi                                  | das perm                                                                         | nissões;                             |                                          |                                        |  |
| <ul> <li>Acesso ao Sistema Eletrônico de Informações – SEI;</li> </ul>                                                                                          |                              |                                                |                                                                                  |                                      |                                          |                                        |  |
| Acesso à unidade IPREVILLE.UFI.ACO no SEI.                                                                                                    |                              |                                                |                                                                                  |                                      |                                          |                                        |  |
| Siglas Otilizadas<br>SEI – Sistema Eletrônico de Informação<br>ACO – Área Contábil                                                                              |                              |                                                |                                                                                  |                                      |                                          |                                        |  |
| PASEP – Programa de Formação do Patrimônio do Servidor Público                                                                                                  |                              |                                                |                                                                                  |                                      |                                          |                                        |  |
| EFD-REINF - Escrituração Fiscal Digital de Retenções e Outras Informações Fiscais                                                                               |                              |                                                |                                                                                  |                                      |                                          |                                        |  |
| ATE – Área de Tesouraria                                                                                                    |                              |                                                |                                                                                  |                                      |                                          |                                        |  |
| Descrição do Processo                                                                                                    |                              |                                                |                                                                                  |                                      |                                          |                                        |  |
| 1. Inserir a Solicitação de Subempenho/Liquidação no processo SEL Contadoria – Liquidação                                                                       |                              |                                                |                                                                                  |                                      |                                          |                                        |  |
| de Despesa; A Solicitação de Subempenho/Liquidação será elaborado pelo Setor de<br>Contabilidade (IPBEVILLE LIELACO) para a realização da Liquidação de empenho |                              |                                                |                                                                                  |                                      |                                          |                                        |  |
|                                                                                                    |                              |                                                |                                                                                  |                                      |                                          |                                        |  |
| 2. Setor de Contabilidade (IPREVILLE.UFI.ACO) irá inserir os seguintes documentos no SEI:                                                                       |                              |                                                |                                                                                  |                                      |                                          |                                        |  |
| Memorando: onde constará o memorial de cálculo do PASEP com a assinatura do Contador, Gerente Financeiro e Diretor Presidente do IPREVILLE;                     |                              |                                                |                                                                                  |                                      |                                          |                                        |  |
| Balancete da Receita: balancete da receita demonstrando todas as receitas arrecadadas da competência;                                                           |                              |                                                |                                                                                  |                                      |                                          |                                        |  |
| Balancete de Verificação Analítico: balancete de verificação analítico do nível Variação<br>Patrimonial Aumentatitva;                                           |                              |                                                |                                                                                  |                                      |                                          |                                        |  |
| Aviso de Movimento -<br>Recurso informando o<br>resumido e valor, deve                                                                                          | - Emper<br>o núme<br>endo es | nho em Liquio<br>ro do empei<br>te relatório s | dação: ins<br>nho, os c<br>er assina                                             | serir o avi<br>lados do<br>do pelo c | so de movime<br>credor (nome<br>ontador; | ento por Fonte de<br>e e CNPJ), objeto |  |
| Solicitação de Subempenho/Liquidação: inserir a solicitação relacionando: os números dos                                                                        |                              |                                                |                                                                                  |                                      |                                          |                                        |  |

## Ipreville – Instituto de Previdência Social dos Servidores Públicos do Município de Joinville

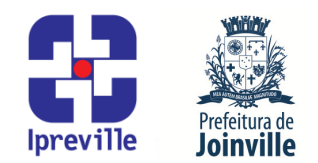

empenhos visto a existência de várias Fontes de Recurso, os dados do credor (nome e CNPJ), valor por Fonte de Recurso, vencimento, objetivo, forma de pagamento, fonte de recurso e link para a Portaria de nomeação da Comissão de Gestão e Controle de Despesa, devendo este relatório ser assinado pelo contador, Gerente Financeiro e Diretor Presidente do IPREVILLE;

Guia do Imposto: inserir a guia do imposto;

- **3.** Executar os itens 4 e 5 deste manual no Sistema e-Pública, conforme segue:
- 4. Para Liquidação de Empenho: No Menu/Caixa de busca presente no canto superior esquerdo, buscar e abrir a opção 06.06.02.02-Liquidação de Empenho. Na nova aba, escolher a opção Adicionar liquidação de empenho na barra de tarefas no lado direito da tela. Será realizado uma liquidação para cada empenho informado na Solicitação de Subempenho/Liquidação.
- 5. Na nova tela, realizar a liquidação do empenho. Preencher os seguintes campos, conforme segue:

#### 5.1 Liquidação de Empenho

Empenho: será preenchido com o número do empenho informado na Solicitação de Subempenho/Liquidação;

Objeto Resumido: será preenchido automaticamente com as informações do empenho;

Data: preencher com a data da liquidação;

Valor: será preenchido com o valor informado na Solicitação de Subempenho/Liquidação;

Credor/Fornecedor: será preenchido automaticamente com as informações do empenho;

Previsão de Pagamento: será preenchido com a previsão de pagamento informado na Solicitação de Subempenho/Liquidação;

Passivo Reconhecido: será preenchido automaticamente com "Não";

Obrigações a Pagar do Exercício, Variação Patrimonial Diminutiva (VPD) e Informações Complementares do Tribunal não serão preenchidos.

### 5.2 Documentos Fiscais

No lado direito, escolher a opção Relacionar documento fiscal, selecionar o documento fiscal referente à liquidação conforme o Aviso de movimento – Empenho em liquidação, na parte inferior clicar em [Próximo].

### 5.3. Informações Complementares

Observação - Complemento: será preenchido com o objetivo informado na Solicitação de

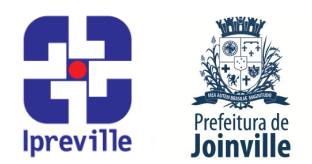

Subempenho/Liquidação;

Processo Eletrônico: preencher com o número do processo SEI Contadoria - Liquidação de Despesa onde consta a Solicitação de Subempenho/Liquidação;

Exportação EFD-REINF não será preenchido.

- 6. Exportar para o SEI: Os Subempenhos emitidos dentro do sistema e-Pública devem ser exportados para o SEI.
- 7. No Subempenho emitido no sistema e-Pública, no lado direito na barra de dados complementares, escolher a opção Aviso de movimento, clicar em [Transmitir], escolher o tipo (SEI), a Unidade (IPREVILLE.UFI.ACO), informar o Número do processo SEI onde será salvo o subempenho e escolher o Tipo do Documento (Aviso de Movimento Subempenho).
- 8. Executar os itens 9 ao 13 deste manual no SEI, conforme segue:
- **9.** Acessar o processo do SEI que recebeu o Subempenho.
- **10.** Selecionar o Subempenho que foi incluído.
- **11.** Selecionar a opção [Assinar documento], onde será assinado pelo emitente.
- **12.** Selecionar a opção [Incluir em Bloco de Assinatura] para assinatura do Diretor Presidente do IPREVILLE.
- **13.** Após assinatura do Diretor Presidente do IPREVILLE no Aviso de Movimento -Subempenho, o processo SEI será enviado para tesouraria (IPREVILLE.UFI.ATE).

### Considerações

- A liquidação da Nota de Empenho é o segundo estágio da despesa.
- O artigo 63 da Lei n° 4.320/1964, que trata do orçamento público, assim define a liquidação da despesa:
- Art. 63. A liquidação da despesa consiste na verificação do direito adquirido pelo credor tendo por base os títulos e documentos comprobatórios do respectivo crédito.

§ 1° Essa verificação tem por fim apurar:

I - a origem e o objeto do que se deve pagar;

- II a importância exata a pagar;
- III a quem se deve pagar a importância, para extinguir a obrigação.

§ 2º A liquidação da despesa por fornecimentos feitos ou serviços prestados terá por base:

- I o contrato, ajuste ou acordo respectivo;
- II a nota de empenho;

III - os comprovantes da entrega de material ou da prestação efetiva do serviço.

#### Referências

• Lei 4.320/1964 que estatui Normas Gerais de Direito Financeiro para elaboração e controle dos orçamentos e balanços da União, dos Estados, dos Municípios e do Distrito

# Ipreville – Instituto de Previdência Social dos Servidores Públicos do Município de Joinville

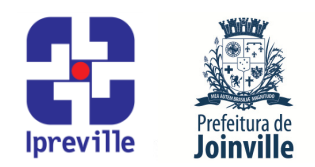

#### Federal;

Manual de Contabilidade Aplicada ao Setor Público – MCASP;

 IN Conjunta SEI nº 31/2018, da Secretaria de Administração e Planejamento e da Secretaria da Fazenda, que dispõe sobre as diretrizes gerais para a tramitação eletrônica do processo Contadoria – Liquidação de Despesa, no âmbito da administração pública municipal (aprovada pelo Decreto nº 32.227 de 06 de julho de 2018);

 IN Conjunta nº 001/2007, da Secretaria da Fazenda e Controladoria Geral, que dispõe sobre os processos de empenho, liquidação e pagamento (aprovada pelo Decreto nº 13.820 de 27 de agosto de 2007).

| Fluxograma |
|------------|
|------------|

Anexo: Fluxograma - UFI.ACO - 05 Liquidação de PASEP

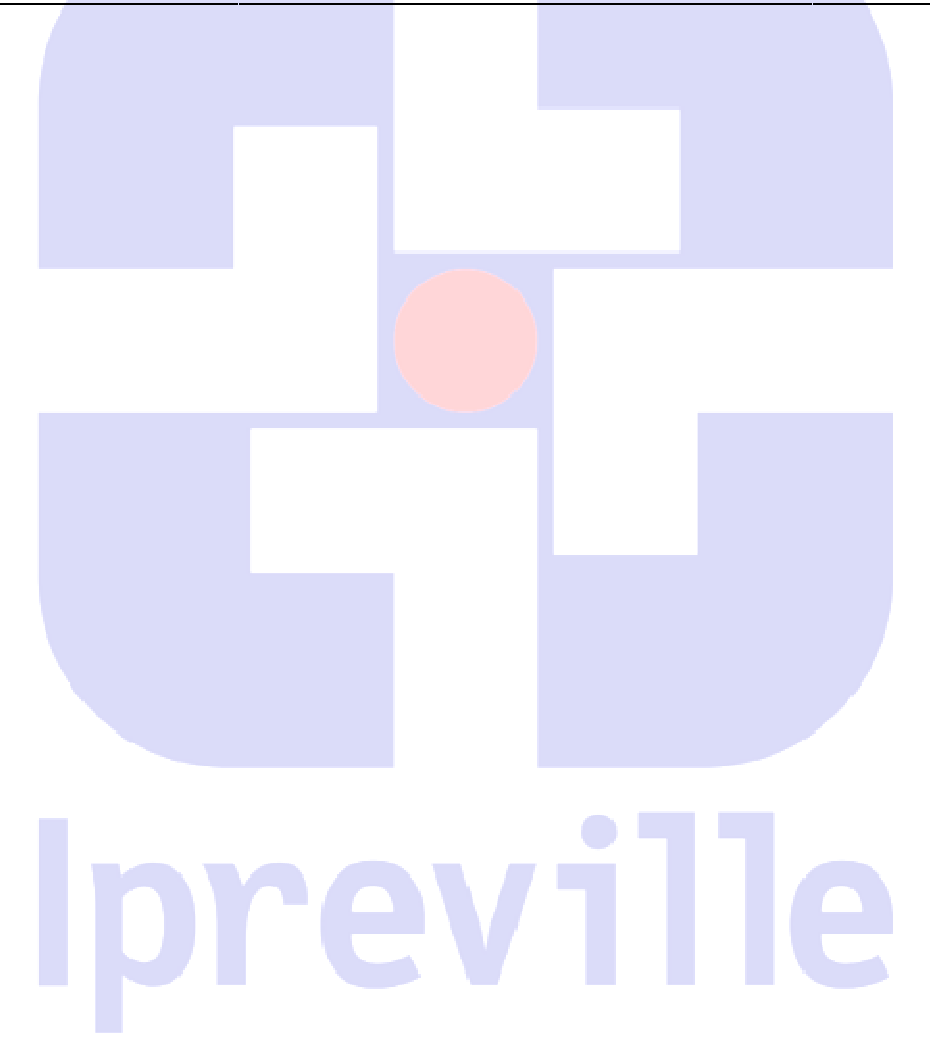